## Hur lägga till en andra vårdnadshavare?

## Vårdnadshavaren som skapat första kopplingen till den underhållsberättigade lägger till den andra vårdnadshavaren

Av säkerhetsskäl är det på initiativ av den första kopplade vårdnadshavaren som den andra vårdnadshavaren läggs till, alternativt genom att skicka en begäran till Suomisports kundservice.

- 1. Logga in på ditt Suomisport-konto.
- 2. Förflytta dig till den underhållsberättigades konto genom att klicka på hens namn
- 3. Förflytta dig till hens uppgifter genom att trycka på "Redigera uppgifter"
- 4. Klicka på lägg till vårdnadshavare
- 5. Fyll i den andra vårdnadshavarens efternamn och Sport-ID

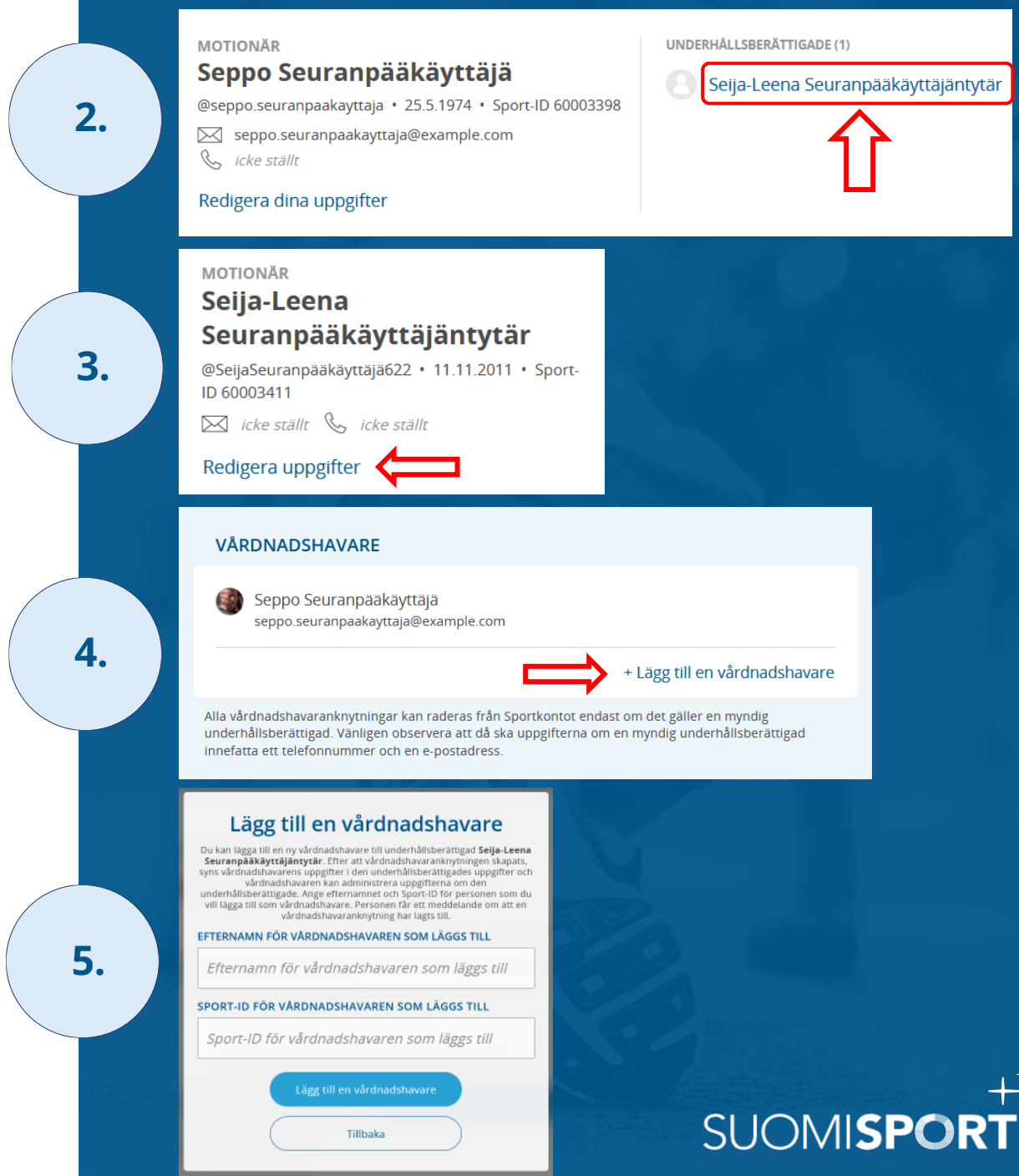

## 2. Suomisport kundservice gör kopplingen av den andra vårdnadshavaren

Av säkerhetsskäl är det på initiativ av den första kopplade vårdnadshavaren som den andra vårdnadshavaren läggs till, alternativt genom att skicka en begäran till Suomisports kundservice.

- Den vårdnadshavare som gjort kopplingen till den underhållsberättigade tar kontakt med Suomisports kundservice på <u>suomisport@olympiakomitea.fi</u>
- 2. Berätta i e-posten barnets namn och Sport-ID (alt. namn och födelsetid) samt dens Sport-ID som skall läggas till som andra vårdnadshavare
- 3. Kundservicen genomför kopplingen

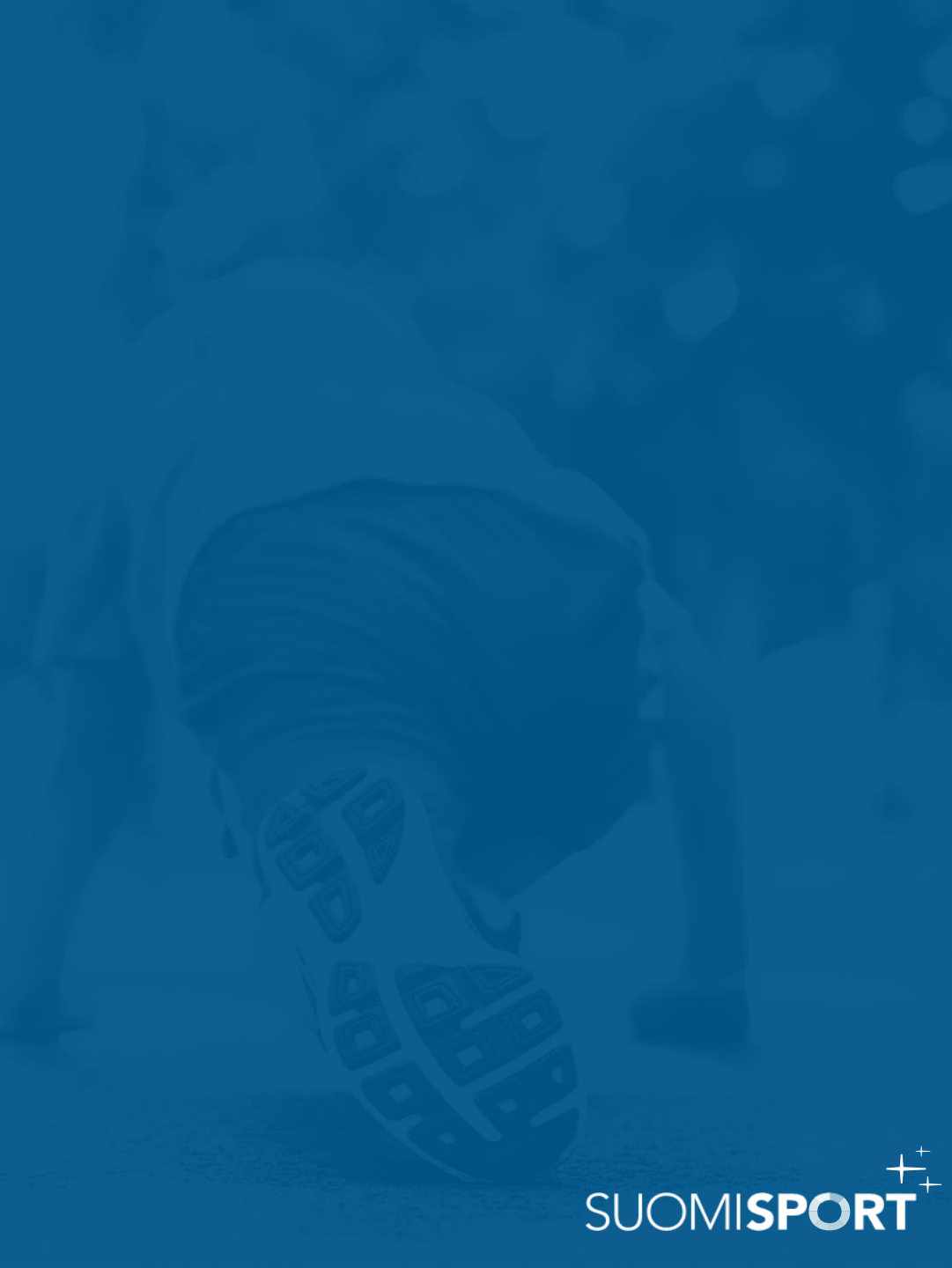